## PERMOHONAN TUKAR GANTI HAKMILIK

Untuk membuat Permohonan Tukarganti Hakmilik, lawat laman web
 <u>www.ptgwp.gov.my</u>

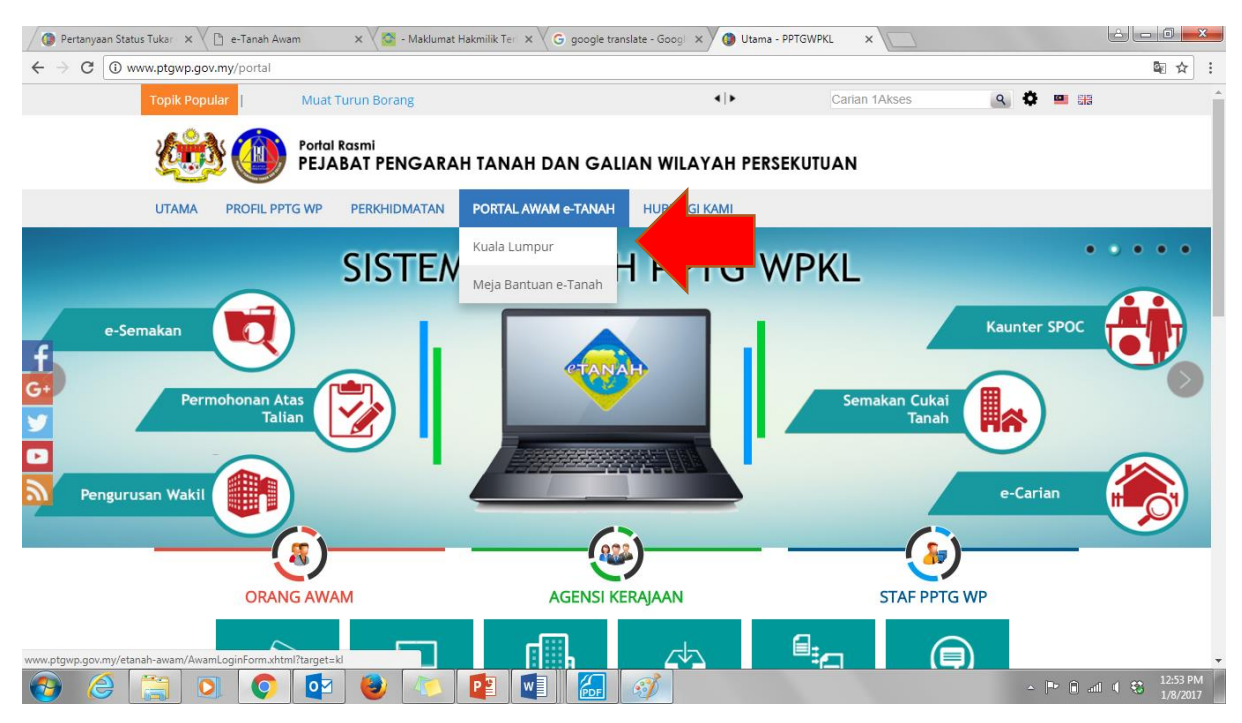

• Klik portal Awam e-Tanah dan klik Kuala Lumpur

| O Pertanyaan Status Tukar X C e-Tanah Awam X C e-Tanah Awam X G google translate - C                                                                                                    |                                                           | J X                |
|----------------------------------------------------------------------------------------------------|-----------------------------------------------------------|--------------------|
| ← → C ③ Not secure   testing.ptgwp.gov.my/etanah-awam/AwamLoginForm.xhtml                                                                                                    |                                                           | ☆ :                |
| Bahasa Melayu   English                                                                                                    |                                                           |                    |
|                                                                                                    | UTAMA SOALAN LAZIM BANTUAN PORTAL RASMI PPTG WP           |                    |
| PORTAL AWAM e-<br>Pejabat Pengarah Tanah dan Galian                                                                                                    | TANAH<br>Wilayah Persekutuan Kuala Lumpur                 |                    |
| Selamat Datang ke Portal Awam e-Tanah 🗫                                                                                                    | Log Maguk                                                 |                    |
| Makluman:                                                                                                    |                                                           |                    |
| Permohonan ID Pengguna Portal Awam e-Tanah bagi Firma Guaman                                                                                                    | intan@email.com                                           |                    |
| Sila klik di sini untuk maklumat lanjut                                                                                                    |                                                           |                    |
| Sila klik di sini untuk maklumat lanjut                                                                                                    | Lupa Kata Laluan?                                         |                    |
| <ul> <li>Permohonan ID Pengguna Portal Awam e-Tanah bagi Firma<br/>Guaman</li> </ul>                                                                                                    | Log Masuk                                                 |                    |
| Sila klik di sini untuk maklumat lanjut                                                                                                    |                                                           |                    |
|                                                                                                    | Tidak mempunyai akaun? Daftar di sini                     |                    |
| INFO<br>PORTAL AWAM<br>•TANAH<br>•CARIAN<br>•CARIAN<br>•CARIAN<br>•CARIAN<br>•CARIAN<br>•CARIAN<br>•<br>•<br>•<br>•<br>•<br>•<br>•<br>•<br>•<br>•<br>•<br>•<br>•<br>•<br>•<br>•<br>•<br>•<br>• | Tatacara Pengguna:<br>Manual Pengguna Portal Awam e-Tanah |                    |
|                                                                                                    | Taformsel Wohr                                            |                    |
| 🚱 😂 🔚 🖸 🜍 🔯 🕹 🛝 📴 🚳 🖳                                                                                                    | - 💴 🏴 🛈 all 🔍 🕄 🚹                                         | 2:13 PM<br>/8/2017 |

- Untuk membuat permohonan tukarganti hakmilik, pengguna perlu mempunyai ID Pengguna dan Kata Laluan. Jika anda masih belum mempunyai ID Pengguna dan Kata Laluan, anda perlu mendaftar dahulu sebelum membuat urusan ini.
- Isi Nama Pengguna dan Kata Laluan. Klik butang Log Masuk.

| 🖉 Pertanyaan Status Tukar x 🗋 e-Tanah Awam x 🖉 - Maklumat Hakmilik Ter x G google translate - Goog                                                    | ×                                                                                                    |
|----------------------------------------------------------------------------------------------------|----------------------------------------------------------------------------------------------------|
| $\leftrightarrow \rightarrow \mathbb{C}$ ( $\textcircled{O}$ testing.ptgwp.gov.my/etanah-awam/protected/awam/AwamSemakanPermohonanTukargantiHakmilikk | orm.xhtml 🖈 :                                                                                                    |
| 🚧 🝈 🗇 PORTAL AWAM e-TANAH<br>PEJABAT PENGARAH TANAH DAN GALIAN                                                                                        | MILAYAH PERSEKUTUAN                                                                                                    |
| DASHBOARD : INTAN NAJWA BINTI SUHAIMI<br>Jenis Aksun : Inthindu                                                                                       | ortal Rasmi PPTGWP Kuala Lumpur 🛕 Notifikasi (0) 💿 Log Keluar                                                                                                    |
| Permohonan Tukarganti                                                                                                    |                                                                                                    |
| Maklumat Hakmilik Terlibat                                                                                                    |                                                                                                    |
| Status<br>Permohonan Sila isi maklumat hakmilik di bawah :-                                                                                           | Medan Wajib Disi                                                                                                    |
| Cukai Tanah                                                                                                    |                                                                                                    |
| Negeri : Wilayah Persekutuan Kuala Lumpur                                                                                                    | Sila dapatkan Contoh<br>Hakmilik.                                                                                                    |
| Bandar/Pekan/Mukim : - Sila Pilih -                                                                                                    | Bagi pemohon yang                                                                                                    |
| Jenis Hakmillik : - Sila Pilih -<br>Bil Kelompok Nachas Hakmillik -                                                                                   | conton, sila hadir ke     Pejabat Tanah daerah /                                                                                                    |
| Tambah Isi Semula                                                                                                    | jajahan yang<br>mengeluarkan hakmilik<br>untuk mendanarkan                                                                                                    |
| Kemakini<br>Profil                                                                                                    | geran haking bir dari kara geran kara geran kara ger |
| Permolonan<br>Turka Casti                                                                                                    |                                                                                                    |
|                                                                                                    |                                                                                                    |
|                                                                                                    | 12:15 PM                                                                                                    |
|                                                                                                    | ▲ 🟴 🕅 and 🔍 🐯 1/8/2017                                                                                                    |

• Pilih hakmilik yang ingin disemak samada Hakmilik Tanah atau Hakmilik Strata.

| 🗿 Pertanyaan Status Tukar 🛛 🗙 🗋 e-Tanah Awam 🛛 🗙 🔛 - Maklumat Hakmilik Teri X 🔓 google translate - Googl X |                                                                       |                           |
|----------------------------------------------------------------------------------------------------|-----------------------------------------------------------------------|---------------------------|
| C testing.ptgwp.gov.my/etanah-awam/protected/awam/AwamSemakanPermohonanTukargantiHakmilikForm.xhtml        |                                                                       | ☆ :                       |
| م PORTAL AWAM e-TANAH<br>PEJABAT PENGARAH TANAH DAN GALIAN WILAYAH PERSEKUTUAN                             | N                                                                     |                           |
| DASHBOARD : INTAN NAJWA BINTI SUHAIMI     Jenis Akaun : Individu     Portal Rasmi PPTGWP Kuala L           | umpur 🛕 Notifikasi (0) 💽 Log Keluar                                   |                           |
| Permohonan Tukarganti                                                                                      |                                                                       |                           |
| Maklumat Hakmilik Terlibat                                                                                 |                                                                       |                           |
| Sita isi maklumat hakmilik di bawah :-                                                                     | Medan Wajib Diisi                                                     |                           |
| Calcal Janah                                                                                               |                                                                       |                           |
| Hakmilk Tanah     Hakmilk Strata      Negeri : Wilayab Persekutuan Kuala Lumpur                            | Sila dapatkan Contoh<br>Hakmilik.                                     |                           |
| e-Carian<br>Persendirian<br>Bandar/Pekan/Mukim : 02 - Mukim Batu                                           | Bagi pemohon yang<br>memiliki geran hakmilik                          |                           |
| Jenis Hakmilik : GM - Geran Mukim 🗸                                                                        | lama tidak seperti<br>contoh, sila hadir ke<br>Pejabat Tanab daerab / |                           |
| Nombor Hakmilik : 77                                                                                       | jajahan yang<br>mengeluarkan hakmilik                                 |                           |
| Kernaskini<br>Profil                                                                                       | untuk mendapatkan<br>geran hakmilik baru.                             |                           |
|                                                                                                    | Contoh Hakmilik                                                       |                           |
| Tukar Ganb                                                                                                 |                                                                       |                           |
|                                                                                                    |                                                                       | +                         |
| 🚱 🔗 📜 🧕 🙋 🔮 🔊 🖉                                                                                            | ~ <b>P</b>                                                            | and 🛯 🕄 12:15 PM 1/8/2017 |

- Isi maklumat hakmilik yang ingin disemak. Pastikan semua maklumat dimasukkan dan indikator merah disetiap kotak bertukar menjadi hijau.
- Tekan butang Tambah.

| 🖉 Pertanyaan Status Tukar 🛛 🗙 🗋 e-Tanah Awa                                | am                                                                     | × 🖉 - Maklumat Hakmilik Ter                                                                                                    | × G google translate - Googl ×                                                        |            |                                                                                                    |                                                                            | t in the second second se | • ×                  |
|----------------------------------------------------------------------------|------------------------------------------------------------------------|----------------------------------------------------------------------------------------------------|---------------------------------------------------------------------------------------|------------|----------------------------------------------------------------------------------------------------|----------------------------------------------------------------------------|----------------------------------------------------------------------------------------------------|----------------------|
| $\leftrightarrow$ $\rightarrow$ C (i) testing.ptgwp.gov.my/etanah-         | awam/prot                                                              | ected/awam/AwamSemakanPe                                                                                                    | rmohonanTukargantiHakmilikForm.xhtml                                                  |            |                                                                                                    |                                                                            |                                                                                                    | ☆ :                  |
| Status<br>Permohonan Sila                                                  | a isi maklumat hakmilik di bawah :-                                    |                                                                                                    |                                                                                       | M          | edan Wajib Diisi                                                                                                    |                                                                            | *                                                                                                    |                      |
|                                                                            |                                                                        | Maklumat Hakmilik                                                                                                    |                                                                                       |            |                                                                                                    |                                                                            |                                                                                                    |                      |
| Cubai Tanah<br>Re:Catian<br>Persentirian<br>Bil Kelompok<br>N<br>Kemasiáni | Hakmii<br>egeri<br>andar/Pekar<br>enis Hakmili<br>ombor Hakn<br>Tambah | Hakmilik Tanah Hakmilik Strata<br>jeri : Wilayah Persekutuan Kuala Lumpur<br>tdar/PekanMukim : - Sila Pilih - v<br>is Hakmilik : - Sila Pilih - v<br>mbor Hakmilik : - Sila Pilih - v |                                                                                       |            | Sila dapatkan Contoh<br>Hakmilik.<br>Bagi pemohon yang<br>memiliki geran hakmilik<br>Iama totak seperti<br>contoh, sila hadir ke<br>Pejabat Tanah daerah /<br>jajahan yang<br>mengeluarkan hakmilik<br>untuk mendapatkan<br>geran hakmilik baru.<br>Contoh Hakmilik |                                                                            |                                                                                                    |                      |
| Permohonan<br>Tukar Ganti                                                  |                                                                        |                                                                                                    | Senarai Hakmilik                                                                      |            |                                                                                                    |                                                                            |                                                                                                    | - 1                  |
|                                                                            | Bil                                                                    | Negeri                                                                                                    | Maklumat Hakmilik                                                                     | No. Lot/PT | Bil. Seksyen                                                                                                    | Status<br>Tukarganti                                                       |                                                                                                    |                      |
|                                                                            | ✓ 1                                                                    | WILAYAH PERSEKUTUAN<br>KUALA LUMPUR                                                                                                    | Bandar / Pekan / : Mukim Batu<br>Mukim<br>Jenis Hakmilik : GM<br>Nombor Hakmilik : 77 | Lot 14356  | -                                                                                                    | Belum<br>Ditukarganti<br>Ke Jadual<br>Keenambelas<br>Kanun Tanah<br>Negara |                                                                                                    |                      |
|                                                                            | Memapa                                                                 | rkan 1/1 daripada 1 rekod                                                                                                    |                                                                                       | 5 🔻        |                                                                                                    |                                                                            |                                                                                                    |                      |
|                                                                            | Hapus                                                                  | Mohon Tukarganti                                                                                                    |                                                                                       |            |                                                                                                    |                                                                            |                                                                                                    |                      |
| 🚱 🏉 🚞 🔍 📀                                                                  |                                                                        | و الم                                                                                                    |                                                                                       |            |                                                                                                    | -                                                                          | - 🍽 A A 4 🖏                                                                                                    | 12:44 PM<br>1/8/2017 |

• Pilih hakmilik yang hendak dipilih, klik 💌 dan klik butang Mohon Tukarganti.

| 🖉 Pertanyaan Status Tukar 🛛 🗙 🗋 e-Tanah                                                               | Awam 🛛 🗙 🎦 - Maklumat Hakmilik Ter 🗙                                                                                                    | G google translate - Googl 🗙                                   |                                                                                                    | ×             |
|----------------------------------------------------------------------------------------------------|----------------------------------------------------------------------------------------------------|----------------------------------------------------------------|----------------------------------------------------------------------------------------------------|---------------|
| $\leftrightarrow$ $\rightarrow$ C (i) testing.ptgwp.gov.my/etan                                       | nah-awam/protected/awam/AwamSemakanPerm                                                                                                    | ohonanTukargantiHakmilikForm.xhtml                             |                                                                                                    | ☆ :           |
| Status<br>Permohonan                                                                                  | Sila isi maklumat hakmilik di bawah :-                                                                                                    |                                                                | Medan Wajib Diisi                                                                                                    | -             |
| Colori Taneh<br>Colori Taneh<br>Resendirian<br>Bi Kelompok<br>Rimaskini<br>Pornekonan<br>Pitkar Ganit | <ul> <li>Hakmilik Tanah</li> <li>Hakmilik Tanah</li> <li>Negeri</li> <li>Wilayah Persekutuan</li> <li>Bandar/Pekan/Mukim</li> <li>Sila Pilih</li> <li>Sila Pilih</li></ul> | Maklumat Hakmilik<br>Hakmilik Strata<br>Kuala Lumpur<br>•<br>• | Image: Control of the second second secon |               |
|                                                                                                    | Panaran terbaik menggunakan r                                                                                                    | pelavar Internet Safari. Goorde Chrome atau N                  | Mozilla Firefox vang terkini                                                                                                    | -             |
|                                                                                                    | ) 🔯 🍯 🛝 📴 🖉                                                                                                    |                                                                | → 🖭 🕯 👘 👘 👘                                                                                                    | 4 PM<br>/2017 |

• Satu notifikasi akan dipaparkan dengan mesej 'Maklumat Berjaya Disimpan'

Untuk menyemak status Tukarganti, sila rujuk kepada panduan **SEMAK STATUS** 

## TUKAR GANTI HAKMILIK